## fibrecrm OF THE PRACTIC

HEART PRACTICE

Visit support.fibrecrm.com for more info or contact your CRM Manager

## **Connecting Webforms to Your CRM**

To help with adding your leads you can connect your • wordpress website forms to the CRM so when a form is completed it immediately is added as Lead in CRM. To do this you'll need to add use a Form Creator and use a plugin to link. We recommend using; Ninja Forms, Gravity Forms or Contact Form 7 and using the SuiteCRM Plugin to link to the CRM.

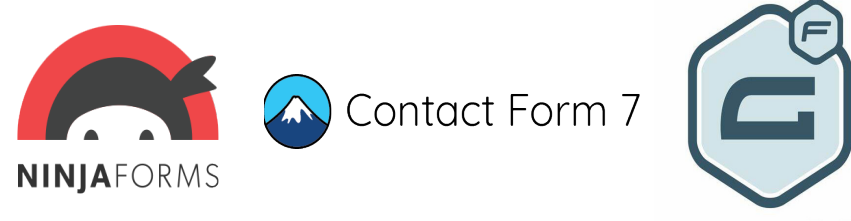

Once you've created your forms with the information you'd like to collect and added the SuiteCRM plugin, navigate to the plugin located in the options menu in your wordpress website to connect the form to fields located in your CRM.

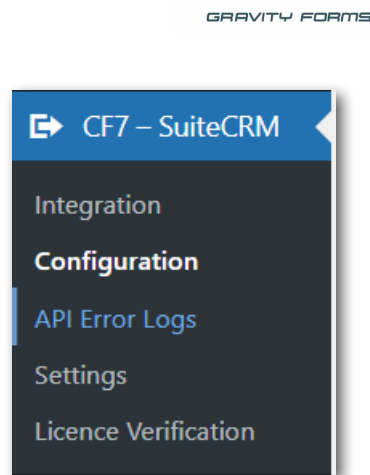

In the options of **D** • the Plugin select **Configuration**. Here you will enter the URL to your CRM and a Username and **Password** related to a user from your CRM. Once done click Save Changes.

| URL (required)      | Mps.//www.filescon.out | - |
|---------------------|------------------------|---|
| Username (required) | website                |   |
| Password (required) |                        |   |

The Integration option is where you'll link your form to the CRM. 4. You'll see your forms in a list to link a form select the **Pencil** icon in the Actions column.

| Form Name                  | Integration Status | Action |
|----------------------------|--------------------|--------|
| Contact form 1             | ×                  | 0      |
| Book a Discovery Call      | ✓                  | 0      |
| Download Whitepaper        | ✓                  | 0      |
| Book a Discovery Call_copy | ✓                  | 0      |
| Lead Referral Form         | ✓                  | 0      |
| Chaser for IRIS            | ✓                  | 0      |
| iChaser Linkedin           | ✓                  | 0      |

## On the Integration **D**.Form select the Module you'd like to link the form to in the drop down menu and then select Filter, so the fields available for that module will appea **Tick** the SuiteCRM integration box, you ca then select the Action

| Module Leads              | <b>`</b>                                    |
|---------------------------|---------------------------------------------|
| Filter module fields      | ]                                           |
| SuiteCRM Integration?     |                                             |
| Action Event   Create     | Module Record O Create/Update Module Record |
| Contact Form 7 Form Field | SuiteCRM Module Field                       |
| your-name                 | Select a field 🗸                            |
| your-email                | Select a field 🗸                            |
| your-subject              | Select a field                              |
|                           | Select a field                              |
| your-message              |                                             |

**Event**. Below that you can link your form fields to your crm field using the dropdown menu. If you're not sure what field you require navigate to the CRM field you want the information to go into and then right click and select **Inspect**. It will there give you the field name. Once done click Save Changes.